## Accessing Your Stipulation/Response History

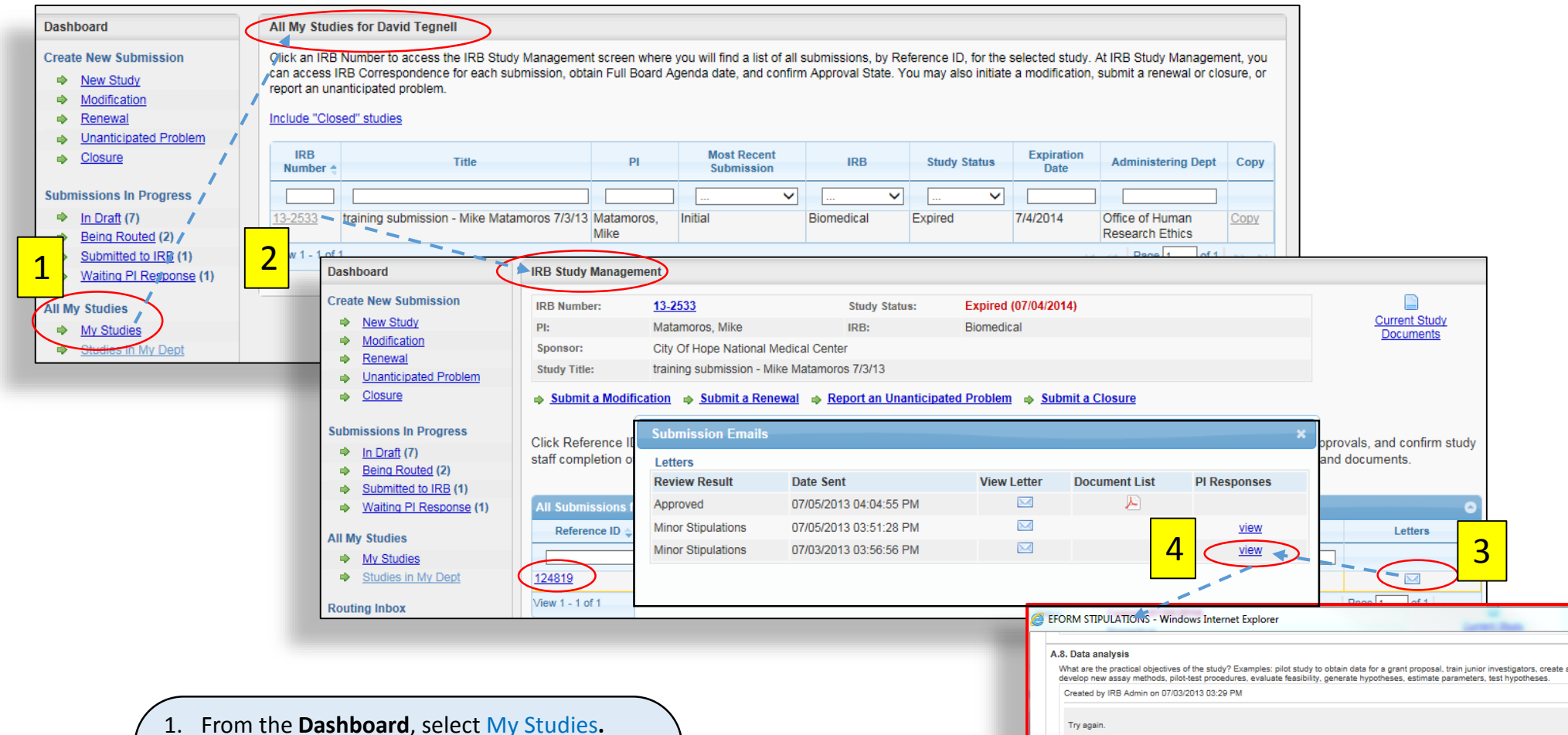

- 2. From All My Studies, select an IRB Number.
- 3. From **IRB Study Management**, click the letter icon corresponding to the relevant <u>Reference ID</u>.
- From the Submission Emails pop-up, click the <u>view</u> link of the relevant Minor Stipulation review to access the EFORM Stipulations pop-up.

| oreated by into At                                                                              | Jmin on 07/03/2013 03:29 PM                                                                                                    |
|-------------------------------------------------------------------------------------------------|----------------------------------------------------------------------------------------------------|
| Try again.                                                                                      |                                                                                                    |
| Updated by IRB A                                                                                | dmin on 07/05/2013 08:48 AM                                                                                                    |
| Elaborated                                                                                      |                                                                                                    |
| Updated by IRB A                                                                                | dmin on 07/05/2013 03:50 PM                                                                                                    |
| Resolved                                                                                        |                                                                                                    |
|                                                                                                 |                                                                                                    |
|                                                                                                 |                                                                                                    |
| . Identifiers                                                                                   | following identifiers you already have or will be receiving, or select "None of the above "                                                                                                    |
| heck which of the<br>Created by IRB Ac                                                          | following identifiers you already have or will be receiving, or select "None of the above."<br>Imin on 07/03/2013 03:30 PM                                                                                                    |
| . Identifiers<br>heck which of the<br>Created by IRB Ac                                         | following identifiers you already have or will be receiving, or select "None of the above,"<br>Imin on 07/03/2013 03:30 PM                                                                                                    |
| . Identifiers<br>heck which of the<br>Created by IRB Ac<br>Submit at DH-94                      | following identifiers you already have or will be receiving, or select "None of the above."<br>Imin on 07/03/2013 03:30 PM<br>* or something form to Medical Records to authorize the release of medical records for research purposes.                                |
| . Identifiers<br>heck which of the<br>Created by IRB Ac<br>Submit at DH-94<br>Updated by IRB A  | following identifiers you already have or will be receiving, or select "None of the above."<br>Imin on 07/03/2013 03:30 PM<br>7 or something form to Medical Records to authorize the release of medical records for research purposes.<br>Jmin on 07/05/2013 08:54 AM |
| . Identithers<br>heck which of the<br>Created by IRB Ac<br>Submit at DH-947<br>Updated by IRB A | following identifiers you already have or will be receiving, or select "None of the above."<br>tmin on 07/03/2013 03:30 PM<br>7 or something form to Medical Records to authorize the release of medical records for research purposes.<br>tmin on 07/05/2013 08:54 AM |

Resolved